# i春秋:通过案例学安全—"FCK编辑器"版本识别及信息收集技

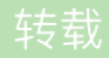

- 实验环境
  - 操作机: Windows XP
  - 目标机: Windows 2003
- 目标网址: www.test.com

#### 实验目的

本课程带领大家学习如何查看"FCK编辑器"的版本并且收集信息,为之后章节利用"FCK编辑器"解析漏洞打下基础。

#### 实验思路

查看FCKeditor版本信息

了解FCKeditor不同版本上传地址

防御方案

#### 实验步骤

1

查看FCKeditor版本信息

- 本次实验使用测试网址http://www.test.com作为目标网站
- 本节课程我们将查看FCK的两个不同的版本,由此来了解FCK不同版本的上传地址。

首先,在浏览器地址栏中的测试网址后面输入: /\_samples/default.html 打开编辑器页面,点击"?"图标 (鼠标放在问号图标上面点击问号图片)可以在关于中查看到编辑器的版本信息为`2.4.2。

在浏览器地址栏中的测试网址后面把\_samples/default.html改为/\_whatsnew.html访问这个地址可以 查看FCK当前版本和历史版本,第一个显示的是当前版本Version 2.4.2下面是FCK 2.4.2的历史版本。

接下来,我们在浏览器地址栏中的测试网址后面输入:/\_samples/default.html打开编辑器页面,点击"?"(问号图标)可以查看编辑器的版本信息为2.6.6,与刚才的2.4.2的查看方法是相同的。

在浏览器地址栏中的测试网址后面把/\_samples/default.html改为/\_whatsnew.html访问这个地址可以 查看FCK当前版本和历史版本,第一个显示的是当前版本'Version 2.6.6'下面是FCK2.6.6的历史版本。

### 了解FCKeditor不同版本上传地址

我们先来查看**FCK2.4.2版本**的上传点,首先打开FCK编辑器页面,在编辑框的上方,可以看到图片上传图标,图 片上传这里就是一个上传点,点击上传图片图标出现图像域,然后点击'上传'标签页。接下来,浏览本地要上传 的文件(如yijuhua.jpg),选择文件后,点击'发送到服务器上'就可以进行上传了。

## 我们继续查看FCK2.4.4版本的其他上传点,在浏览器地址栏中的测试网址后面输

入: editor/filemanager/browser/default/connectors/test.html打开另外一个上传点,这里有几个按钮,首先是Get Folders and Files(获取当前文件夹和文件),点击后,可以看到当前的文件信息; 其次是Create Folder(创建目录),我们可以通过Create Folder来新建文件夹。点击"浏览",这里可以选择 要上传的文件,例如上传木马(yijuhua.jpg),然后点击Upload(上传)按钮,即可完成上传。

我们继续查看FCK2.4.4版本的另一个上传点,在浏览器地址栏中的测试网址后面输

入: /editor/filemanager/upload/test.html即可打开第三个上传点页面,在这里点击浏览选择文件,然后点击Send it to the Server(发送到服务器上传),即可上传,如果上传成功,则会自动显示地址 在Uploaded File URL中(上传的文件URL)。

FCK2.6.6版本的上传点与FCK2.4.2的基本相同,在浏览器地址栏中的测试网址后面输

**入:** /editor/filemanager/connectors/test.html打开后,可以看上传点,页面与FCK2.4.2版本是相同的。

接下来,我们查看FCK2.6.6版本的另一个上传点,在浏览器地址栏中的测试网址后面输

入: /editor/filemanager/connectors/uploadtest.html, 打开后,可以看见,与**FCK2.4.2版本的** 第二个上传点页面也是相同的。

3

防御方案

1.客户端检测,使用JS对上传图片检测,包括文件大小、文件扩展名、文件类型等

2.服务端检测,对文件大小、文件路径、文件扩展名、文件类型、文件内容检测,对文件重命名

3.其他限制,服务器端上传目录设置不可执行权限